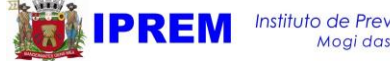

## COMO ACESSAR A SIMULAÇÃO PELO SITE DO IPREM MOGI?

- 1. Para acessar, clique no link abaixo: https://www.fourinfosistemas.com.br/servicosonline/public o/login.jsf?id=854
- 2. No campo Usuário, digite seu CPF e clique em Próximo.

\*Caso seja seu <u>primeiro acesso</u> e você não tenha feito cadastro, clique em **Novo Cadastro** 

| Usuário:                         |         |                 |  |
|----------------------------------|---------|-----------------|--|
|                                  | Próximo | 🕒 Novo Cadastro |  |
| Informe seu CPF no campo Usuário |         |                 |  |

Para efetuar o Novo Cadastro

Preencha os campos e digite uma senha com no mínimo 6 caracteres (da forma que preferir, desde que tenha pelo menos 6 caracteres) e clique em Salvar.

Feito isso, basta seguir os passos para logar e ter acesso ao Holerite.

| Nome: *       |                            |
|---------------|----------------------------|
| CPF: *        |                            |
| Data Nascime  | nto: *                     |
| E-mail: *     |                            |
| Login: *      | Digite novamente o seu CPF |
| Senha: *      |                            |
| Confirmar Ser | iha: *                     |

🕤 Voltar

3. Na próxima tela, você deve digitar sua senha no campo

| Sellilla |
|----------|
|----------|

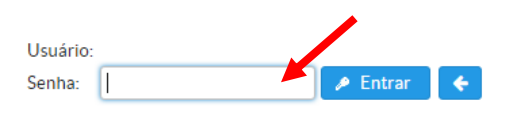

**Caso não lembre sua senha**, acesse o link abaixo e informe o seu **email** cadastrado no IPREM Mogi, dessa forma sua senha será enviada <u>diretamente para seu email.</u>

Novo Cadastro
<u>Es</u>

Esqueci o Usuário ou a Senha

Depois de recuperar sua senha por email, realize os passos 2 e 3.

4. Feito o login, na aba **PREVIDÊNCIA**, clique em **SIMULAÇÃO DE APOSENTADORIA**.

| 5. |                                                |            |
|----|------------------------------------------------|------------|
|    | Previdência                                    |            |
|    | Demonstrativo Individualizado de Contribuições |            |
|    | 🛍 Simulação de Aposentadoria 🛛 🔫 🗕             |            |
| 6. | <u> </u>                                       |            |
|    |                                                |            |
|    | Categoria                                      | Visualizar |
|    | Ativo                                          | م          |

Feito isso, clique em no ícone conforme imagem abaixo.

Na próxima página você pode:

 Caso tenha outros vínculos, incorporados ou não, e não estejam constando na página, é possível inserir em sua simulação clicando na opção abaixo.

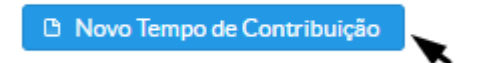

 Caso os dados estejam certos, você pode acessar a simulação com as regras e requisitos clicando no ícone abaixo:

| Cálculo dos tempos até: ' | 20/12/2021 |   |
|---------------------------|------------|---|
| 📀 Voltar                  | 🖩 Simular  |   |
|                           |            | × |

Obs: caso seja do magistério, sinalizar no campo respectivo.

| Tipo de Cálculo dos Tempos pelo |                       |                                 |
|---------------------------------|-----------------------|---------------------------------|
| Tempo Especial Insalubre        | Tempo com Deficiência | Tempo das Funções de Magistério |

Qualquer dúvida entre em contato conosco! Telefone Fixo ou Whatsapp: (11) 4798 5185 <u>http://www.iprem.pmmc.com.br/</u>